## **ACC Workflows**

| ACC Claims                           | The ACC claims screen can be opened via one of the following options in the home menu. Navigate to <b>Admin &gt; ACC claims</b> or <b>Finance &gt; Find an ACC claim</b> .<br>ACC45 claims can be opened via one of the following options:                                                                                                    |                                                                                                    | To access ACC Claims, you will<br>need <b>Contributor</b> level<br>permissions in the <b>Claiming</b><br>security permission.                                                                                                    |
|--------------------------------------|----------------------------------------------------------------------------------------------------|----------------------------------------------------------------------------------------------------|----------------------------------------------------------------------------------------------------|
|                                      | <b>1</b> . From the ACC claims screen,<br>click the Actions button on the<br>claim then select ACC 45 > <b>View</b><br>or <b>Edit</b> .                                                                                                    | <b>2</b> . From the Appointment<br>book, right click on the<br>appointment and select<br>Claim > <b>Open</b> .                                                                                                    | <b>3</b> . From the Clinical record, select the<br>Conditions icon in the Patient tree<br>and select a claim and click the <b>open</b><br><b>icon</b> . Click ACC 45 from the<br>Summary screen.                                                                                                    |
|                                      | Actions     Status     Claim     Patient       □     ···     ⊠     Pending     AA76202     enelop       □     Summary     Not lodge     its Sutt       □     ACC45     View     Bit       □     ···     ⊠     Pending       Print claim form     W       □     ···     X       Pending     Print claim form     W       □     ···     Incomplete       Print claim form     w       □     ···     Incomplete       □     ···     Incomplete       □     ···     Incomplete                                                                                                    | 10:15 am - 10:45 am       2         ACC Follow up consultation - COTR       2         R, Completed       2         S Claim       Open         S MS       Print claim form         Print completed ACC45       Email to client         E Clinical       >         M Edit appointment       Email to client | <ul> <li>Vindiagnosed</li> <li>Not lodged</li> <li>50 consults remaining</li> <li>Claim reviews</li> <li>Required by 16th consult</li> <li>Overview</li> <li>Incomplete</li> </ul>                                                                                                    |
| Lodge ACC Claims                     | ACC claims can be lodged via one of<br>following options:<br>1. From the ACC45 itself, click Lodge<br>1 Lodge Save draft<br>2. From the ACC claims screen, tick to<br>right of the screen click Lodge.                                                                                                    | <b>3.</b> From the ACC claim screen, click the actions button on the claim, then select <b>ACC45</b> > Lodge.                                                                                                    | Actions Status Claim Patient Actions Status Claim Patient Summary Not lodged AcC45 AcC45 AcC45 AcC45 AcC45 AcC45 AcC45 AcC45 AcC45 AcC45 Acc45 Acc45 A |
|                                      | Claims       Search by name       Actions       Actions       Status       Claim       Patient       Ready       Not lodged       Ralph Rery                                                                                                    | Search by claim number     Prov       Diagnosis     Provider       Sprain of ankle grade     Petra Amberboy-Kiss                                                                                                    | rider V Insurer V Ready V Date(s) 2 required X<br>Initial consult ACC32 Insurer<br>05/04/2024 ACC - Accident Compensatio                                                                                                    |
| Creating ACC32s                      | An ACC32 request can only be created for ACC45 claims with a status of <b>Accepted</b> . To Create a new ACC32 for an accepted claim, use one of the following options:          1. From the ACC       Claims       Claims |                                                                                                    |                                                                                                    |
|                                      | button on the<br>claim and select<br>New ACC32.<br>3. From the Clinical record, click the<br>conditions icon from the patient tree                                                                                                    | ACC32                                                                                                    | 2 + New ACC32<br>Dislocated ankle (Left)                                                                                                    |
| s document is cla<br>ordance with ou | Select the ACC45 claim and then<br>click <b>New ACC32</b> .<br>assified as commercial-in-confidence. Unauthorised distribution of this information may<br>r Privacy Policy, available on our vebsite at https://bpsotwarenet/privacy-policy contact                                                                                                    | constitute a breach of our Code of Conduct and may infringe our intellectual pro<br>cour Software Support Team on 1300 40 1111 (NJ), or 0800 40 1111 (NZ) www.bpsoft                                                                                                    | Claim reviews                                                                                                    |